## Solicitud de autorización para ejercer la profesión en la República Argentina de conformidad con las normas que reglamentan la respectiva matrícula profesional

El trámite de solicitud se inicia mediante la plataforma TAD- UBA ingresando en el link:

https://tramitesadistancia.uba.ar/tramitesadistancia/inicio-publico

## En dicha página deberá ir a la solapa "TRAMITES":

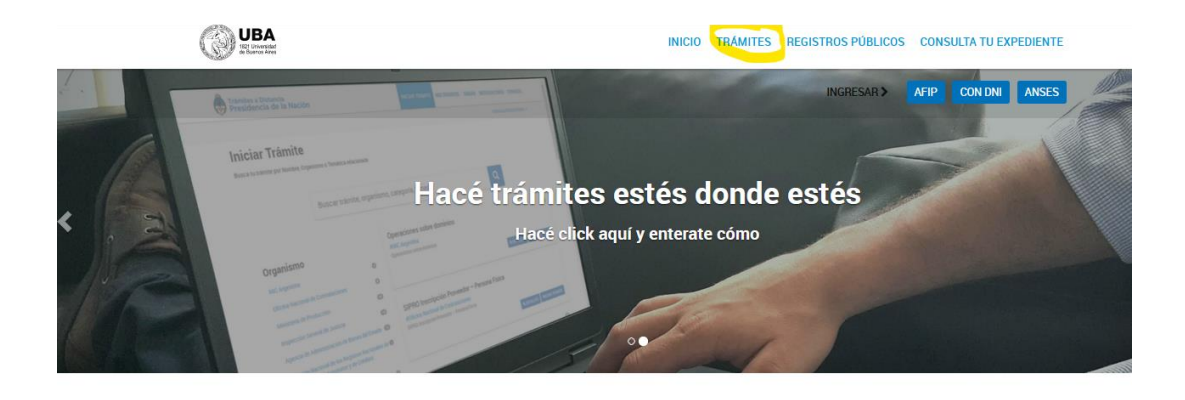

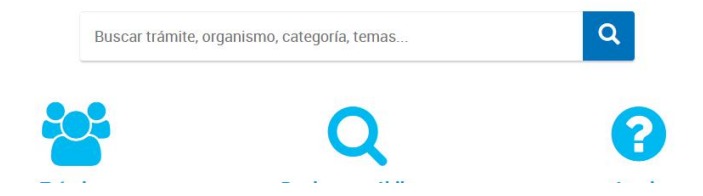

Al ingresar, se desplegará una nueva página, donde Ud. encontrará un buscador, que, al ingresar la palabra "autorización" traerá entre otras, la opción correspondiente:

| Los trámites con el ícono 🚯 indican        | que el mismo es pago. |                                                                                                    |
|--------------------------------------------|-----------------------|----------------------------------------------------------------------------------------------------|
| AU                                         | μ                     | Q                                                                                                    |
| Organismo                                  |                       | Se encontraron 3 resultados                                                                                                    |
| Universidad de Buenos Aires                | 0                     | Actualización de Datos del Regristro Unico de proveedores Balances, Acta de<br>Autoridades o Poderes                           |
| UniversidaddeBuenosAires                   | 0                     | #UNIVERSIDADDEBUENOSAIRES #REGISTROUNICODEPROVEEDORES #PROVEEDORES                                                             |
| RECTORADO                                  | 0                     | iramite para actualizar Balances, Acta de Autoridades o Poderes.                                                               |
| Facultad de Ingeniería                     | 0                     | Solicitud de autorización para cursar como alumno vocacional                                                                   |
| Facultad de Derecho                        | 0                     | #Universidad de Buenos Aires #Facultad de Agronomía #Alumno vocacional                                                         |
| Facultad de Medicina                       | 0                     | Debe iniciar este trámite si quiere cursar alguna materia, que se dicte en la Facultad de Agronomía, como alumno<br>vocacional |
| Facultad de Ciencias Veterinarias          | 0                     |                                                                                                    |
| Facultad de Psicología                     | Ø                     | Solicitud de autorización para ejercer la profesión en la República Argentina                                                  |
| Facultad de Arquitectura, Diseño y<br>FADU | v Urbanismo- 🛛        | de conformidad con las normas que reglamentan la respectiva matricula<br>profesional- Rectorado" (REQUIERE PAGO)               |
| Facultad de Farmacia y Bioquímic           | a O                   | #Universidad de Buenos Aires #Rectorado<br>Tramite para la autorización para ejercer la profesión en la República Argentina)   |
| Facultad de Ciencias Exactas y Na          | aturales O            |                                                                                                    |

# Solicitud de autorización para ejercer la profesión en la República Argentina de conformidad con las normas que reglamentan la respectiva matrícula profesional- Rectorado" (REQUIERE PAGO)

#Universidad de Buenos Aires #Rectorado

1. Confirme sus datos: Verifique que los datos que vienen pre-cargados son correctos, en caso contrario por favor dirigirse a la sección "Mis Datos" para modificar los mismos.

 Adjuntar los documentos y llenar los formularios: Adjunte la documentación solicitada para el trámite y los formularios asociados al mismo, en el caso que los hubiese. La documentación puede ser de carácter obligatorio o adicional.

1. Confirmar el trámite: Verifique nuevamente que los datos ingresados sean correctos.

Si tiene alguna consulta acerca del trámite, escribanos al email:

despachotitulos@rec.uba.ar

AFIP CON DNI ANSES

Una vez validado los datos deberá validar los mismos mediante el uso de clave de AFIP, ANSES o mediante el DNI en la plataforma del REnaper

Solicitud de autorización para ejercer la profesión en la República Argentina de conformidad con las normas que reglamentan la respectiva matrícula profesional- Rectorado" (REQUIERE PAGO)

| Datos del solicit               | ante       |                |
|---------------------------------|------------|----------------|
| Nombre:<br>Apellidos:           |            |                |
| CUIT/CUIL:                      |            |                |
| Correo electrónico de<br>aviso: | @gmail.com |                |
| Teléfono de contacto:           | +54        |                |
|                                 |            | (2) EDITAR     |
|                                 |            | ▼ VER COMPLETO |

Deberá adjuntar lo solicitado, siendo de carácter obligatorio: la imagen del DOCUMENTO NACIONAL DE IDENTIDAD, IMAGEN DEL DIPLOMA y CONVALIDACIIÓN DE TITULO SECUNDARIO (emitido por el Ministerio de Educación Argentino).

Cabe destacar que si los documentos poseen firma digital deberá solo agregarla en la opción que luce como FIRMA DIGITAL, en caso de poseer firma manuscrita, deberá adjuntarlos utilizando el ítem "FIRMA OLOGRAFA":

#### Adjuntá documentación:

Los documentos marcados con 🛊 son obligatorios.

| Datos del trámite 🌟                                                                                                    | COMPLETAR         |
|----------------------------------------------------------------------------------------------------|-------------------|
| Copia del DNI frente y dorso en un solo documento 🌟                                                                                                    | <b>⊗ ADJUNTAR</b> |
| Título de Grado (Frente y Dorso) / En caso de no contar con el original, adjuntar nota indicando el motivo:<br>fuego, agua, extravío, robo, hurto. (Es OBLIGATORIO subir el título con alguna de las dos firmas) (Firma<br>Ológrafa) | (% ADJUNTAR)      |
| Título de Grado (Frente y Dorso) / En caso de no contar con el original, adjuntar nota indicando el motivo:<br>fuego, agua, extravío, robo, hurto. (Es OBLIGATORIO subir el título con alguna de las dos firmas) (Firma<br>Digital)  | <b>⊗ ADJUNTAR</b> |
| Copia de Convalidación de Título Secundario o Título Secundario (Frente y Dorso) (Es OBLIGATORIO subir el título con alguna de las dos firmas) (Firma Ológrafa)                                                                      | <b>⊗ ADJUNTAR</b> |
| Copia de Convalidación de Título Secundario o Título Secundario (Frente y Dorso) (Es OBLIGATORIO<br>subir el título con alguna de las dos firmas) (Firma Digital)                                                                    | <b>⊗</b> ADJUNTAR |

| Adjuntá documentación:                                                                                                    |                                                                                                    |                          |
|----------------------------------------------------------------------------------------------------|----------------------------------------------------------------------------------------------------|--------------------------|
| Los documentos marcados con 🗰 son obl                                                                                                    | igatorios.                                                                                                    |                          |
| Datos del trámite 🇚                                                                                                    |                                                                                                    | COMPLETAR                |
| Datos del trámite                                                                                                    |                                                                                                    |                          |
| Nombre                                                                                                    |                                                                                                    |                          |
| Apellido                                                                                                    |                                                                                                    |                          |
| Nº de documento                                                                                                    |                                                                                                    |                          |
| Título de Grado obtenido                                                                                                    |                                                                                                    |                          |
| MOTIVO DE LA SOLICITUD: a) autoriz<br>de conformidad con las normas que reg<br>b) autorización para ejercer la profesiór<br>datos contenidos en el diploma origina | ación para ejercer la profesión en la República<br>Ilamentan la respectiva matrícula profesional<br>e en la República Argentina y cambios o rectific<br>Imente expedido. | Argentina<br>caciones de |
| Seleccione el motivo de<br>Solicitud                                                                                                    | <b>•</b>                                                                                                    |                          |
| A<br>B                                                                                                    |                                                                                                    |                          |

Dentro de datos del trámite Ud. deberá completar todos los campos y seleccionar el motivo, siendo a) solo para autorización y b) para aquellos casos en donde <u>además</u> de solicitar la autorización para el ejercicio de la profesión se solicite que en el diploma se modifique uno o alguno de los datos contenidos originalmente expedido el mismo. Cabe mencionar que en el caso de no poseer el diploma original se deberá dejar expresa constancia de la causa mediante nota y agregarse en el campo correspondiente a "Título de Grado (con firma ológrafa)"

Una vez concluidos todos los pasos y al confirmar el trámite, se le devolverá un número de expediente con la denominación:

## EX – AÑO-NUMERO DE EXPEDIENTE - -UBA-DEMEAT#REC

## UNA VEZ REAZALIZADO EL TRAMITE DE LA OBTENCIÓN DEL EXPEDIENTE DEBERÁ PROCEDER AL PAGO DEL TRÁMITE, COMO SE DETALLA A CONTINUACIÓN:

Dentro de la página <u>https://portalpagos.uba.ar/</u> debe seleccionar "PAGAR TRAMITES ACADEMICOS"

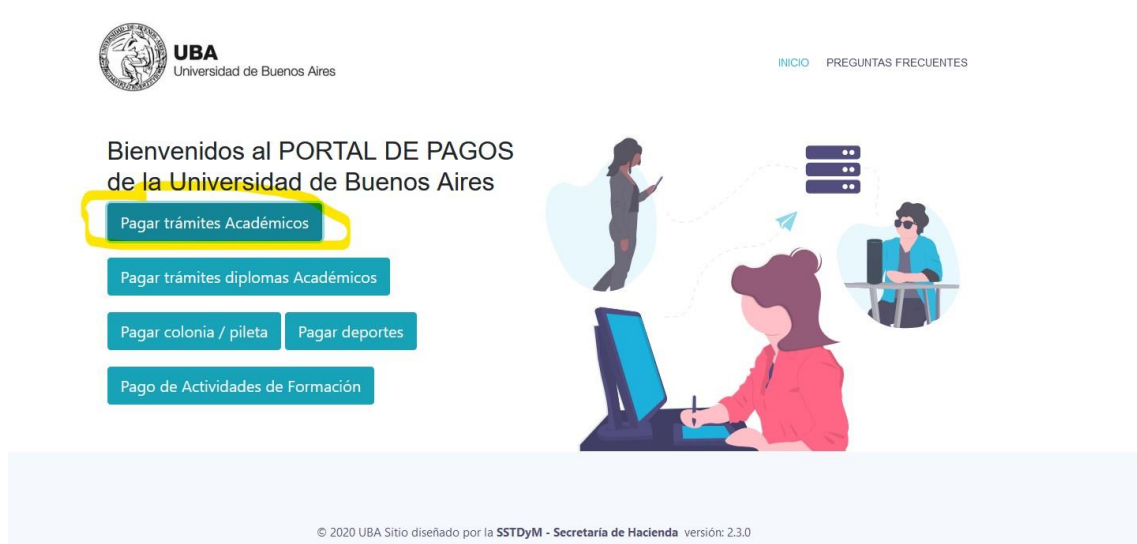

Deberá completar todos los campos y en el campo "DEPENDENCIA" deberá seleccionar en el menú desplegable el ítem "RECTORADO":

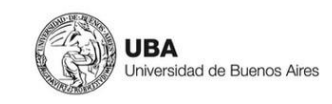

INICIO PREGUNTAS FRECUENTES

| )ependencia:                              |        |
|-------------------------------------------|--------|
| Seleccionar                               |        |
| -<br>Facultad de Ingeniería               | ^      |
| Facultad de Medicina                      |        |
| Facultad de Odontología                   |        |
| Facultad de Psicología                    |        |
| Rectorado                                 |        |
| Colegio Nacional Buenos Aires             |        |
| Colegio Carlos Pellegrini                 |        |
| Escuela de Educación Técnica              |        |
| Escuela Agropecuaria                      |        |
| ILSE                                      |        |
| Hospital de Clinicas                      | ncepto |
|                                           |        |
| Hospital Roffo                            |        |
| Hospital Roffo<br>Hospital de Odontologia |        |

| Deberá seleccionar el trámite                                                                                                    | correspondiente siendo "                                                                       |
|----------------------------------------------------------------------------------------------------|------------------------------------------------------------------------------------------------|
| "                                                                                                    |                                                                                                |
| and the second second se | Seleccionar tipo de concepto                                                                   |
| UBA                                                                                                    | Solicitud de Certificado de Egresado o Título en Trámite                                       |
| Universidad de Buenos Aires                                                                                                    | Solicitud de Nuevo Diploma o Certificado de Reválida                                           |
|                                                                                                    | Solicitud de Duplicado de Diploma o Certificado de Reválida                                    |
|                                                                                                    | Solicitud de Reválida                                                                          |
|                                                                                                    | Solicitud de Legalización de Documento                                                         |
|                                                                                                    | Solicitud de Legalización de documentos exclusiva para pases de Universidad                    |
|                                                                                                    | Solicitud de Legalización de documentos exclusiva para eximición de materias de CBC para gradu |
|                                                                                                    | Solicitud de Legalización de títulos secundarios y convalidaciones de secundarios              |
|                                                                                                    | Solicitud de Reválida Provisoria                                                               |
|                                                                                                    | Legalización de Títulos para Concursos UBA                                                     |
|                                                                                                    | Solicitud de Legalización de Documentos para extranjeros sin DNI o clave fiscal                |
|                                                                                                    | Solicitud de autorización para el ejercicio de la profesión                                    |
|                                                                                                    | Seleccionar tipo de concepto v                                                                 |
|                                                                                                    | Conceptos:                                                                                     |
|                                                                                                    | Podrás visualizar el listado luego de elegir un tipo de concepto                               |
|                                                                                                    | Número de Expediente Electrónico:                                                              |
|                                                                                                    | Ej: EX-1990-1111111UBA-DLEG#REC                                                                |
|                                                                                                    | Ingresar número expediente electrónico                                                         |
|                                                                                                    | Ingrese el número de expediente que figura en la sección de "Mis trámites                      |

Para el caso de la selección de "<u>SOLICITUD DE AUTORIZACIÓN DE LA</u> <u>PROFESIÓN"</u> deberá seleccionar el ítem correspondiente. Deberá transcribir el expediente originado en la plataforma TAD- UBA con <u>toda la denominación</u>:

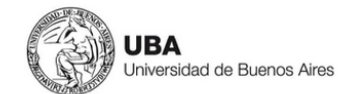

INICIO PREGUNTAS FRECUENTES

Ingresar documento

Tipo de concepto:

Solicitud de autorización para el ejercicio de la prot $\sim$ 

#### Conceptos:

Z Autorización para ejercer la profesión en la República Argentina de conformidad con las normas que reglamentan la respectiva matrícula profesional Autorización para ejercer la profesión en la República Argentina de conformidad con las normas que reglame- \$35052

Número de Expediente Electrónico: Ej: EX-1990-1111111- -UBA-DLEG#REC

Ingresar número expediente electrónico

Ingrese el número de expediente que figura en la sección de "Mis trámites Iniciados" en la página de Trámites a Distancia UBA, tal cual se encuentra descripto en la columna "Referencia". No omita ningún espacio ni letra, copie y pegue tal cual lo ve. Ej: EX-1990-1111111 - UBA-DLEG#REC

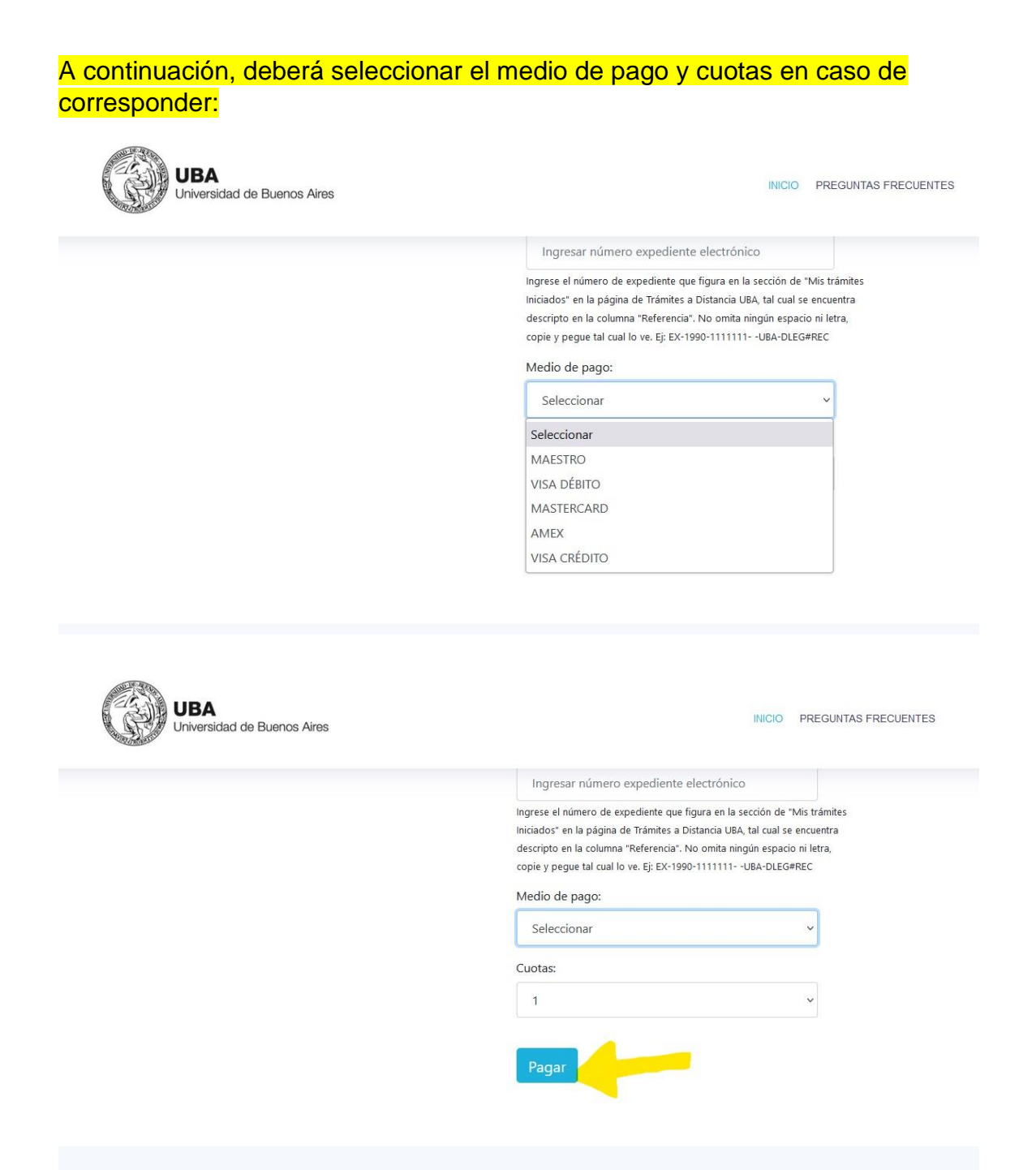

Habiéndose dado cumplimiento a lo indicado en el presente, el sistema le remitirá la boleta correspondiente al trámite solicitado (el cual deberá conservar):

| UBA<br>Universidad de Buenos Aires<br>Universidad de Buenos Aires<br>Viamonte 430 PB - C.A.B.A.<br>Responsable Exento |                                                              | <b>TIPO FACTURAI</b> ° 0000- 0000000<br>Fecha: 1503-2023<br>CUIT : 30546666561<br>Inicio Act. 12/08/1821 |                    | 000 <b>0</b> |
|----------------------------------------------------------------------------------------------------|--------------------------------------------------------------|----------------------------------------------------------------------------------------------------|--------------------|--------------|
|                                                                                                    | COND. VE                                                     | NTA: ONLINE                                                                                              |                    |              |
| Cantidad                                                                                                    | Descripción                                                  |                                                                                                    | Precio<br>unitario | Importe      |
| 1                                                                                                    | Autorización para el ejercicio<br>EX-202X-0XXXXXXXXUBADEMEAT | #REC                                                                                                    | XXXX               | XXXX         |
| Exceptuado de la<br>Inciso a)                                                                                         | a obligación de emitir comprobante según RG AFIP 141         | 5/03 Anexo I, Apartado A                                                                                 | TOTAL              | \$ XXXX      |

¿Qué recibís al finalizar el trámite?

 Un diploma impreso en cartulina, firmado y legalizado digitalmente

Recordá que el diploma solicitado se entregará en la Facultad que corresponda a la titulación del diploma.